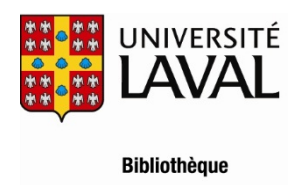

## Procédure de transfert des références d'une base de données d'OvidSP (Cab Abstracts, Social Work Abstracts...) dans une bibliothèque EndNote

## Procédure pour Chrome ou Firefox

**Attention :** L'importation directe peut se faire avec Internet Explorer contrairement aux autres navigateurs.

- 1. Cochez les références souhaitées dans la liste des résultats de votre recherche.
- 2. Dans la liste déroulante de **Exporter vers**, sélectionnez **EndNote**.
- 3. Cochez Référence complète et cliquez sur le bouton Exporter la ou les citations.
- 4. Dans la fenêtre **Import** d'EndNote, cliquez sur le bouton **Choose File**... et sélectionnez le fichier de données que vous avez enregistré (p. ex. ovidweb.cgi)
- 5. Dans le menu déroulant **Import Option**, sélectionnez le filtre d'importation correspondant à la base de données **Cab Abstracts (OvidSP)**
- 6. Aux Duplicates et Text Translation, sélectionnez Import All et No Translation.
- 7. Cliquez sur le bouton **Import**.